# **Istruzioni** Impostare un account e-mail su Apple iOS

Questa guida mostra come configurare l'account e-mail con Apple iOS.

 Aprire il seguente link nel browser: https://acs.konmail.net. Inserire l'indirizzo e-mail da configurare e un nome negli appositi campi, quindi fare clic su "Richiedi configurazione".

| ΚΟΝΥΞЯΤΟ                                  |
|-------------------------------------------|
| Indirizzo e-mail                          |
| max.mustermann@beispiel.de (erforderlich) |
| Nome                                      |
| Max Mustermann (facoltativo)              |
| Richiedi configurazione                   |

 Aprire le impostazioni del dispositivo e fare clic sul campo "*Profilo caricato*", che appare sotto il vostro ID Apple nella panoramica del menu. Quindi fare clic su "*Installa*" nel campo seguente.

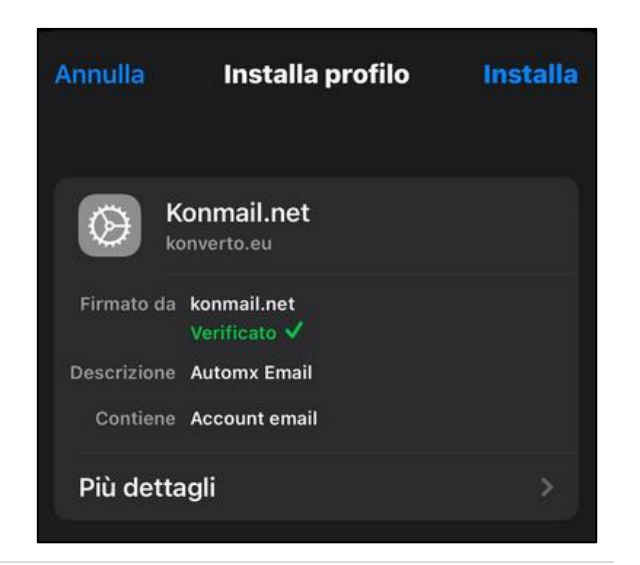

3. A questo punto vi verrà chiesto di inserire il codice del dispositivo.

 Dopo questa operazione, appare la seguente finestra. Inserire la password dell'e-mail e confermare con "Avanti":

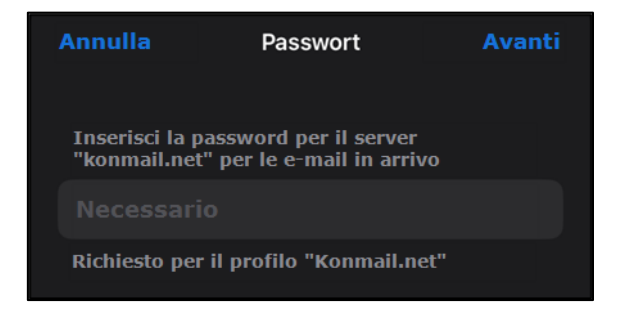

5. Dopo aver modificato la password, viene visualizzata la seguente finestra:

| Annulla                               | Installa profilo                                             | Fatto |
|---------------------------------------|--------------------------------------------------------------|-------|
| × ×                                   | <b>Conmail.net</b><br>onverto.eu                             |       |
| Firmato da<br>Descrizione<br>Contiene | konmail.net<br>Verificato ✓<br>Automx Email<br>Account email |       |
| Più detta                             | agli                                                         | >     |
| Account                               |                                                              | >     |
| Ri                                    | imuovi il profilo scaricato                                  |       |

6. Confermare le immissioni con "Fatto". L'account e-mail è ora configurato.

## Impostazione manuale della casella di posta elettronica

Se la configurazione automatica della casella di posta elettronica di KONVERTO non funziona, è possibile configurarla manualmente come segue:

#### 1. Gestione dell'account di posta elettronica

- a) Aprite le impostazioni del dispositivo.
- b) Andare alle impostazioni di posta elettronica.
- c) Selezionare la voce "Account".

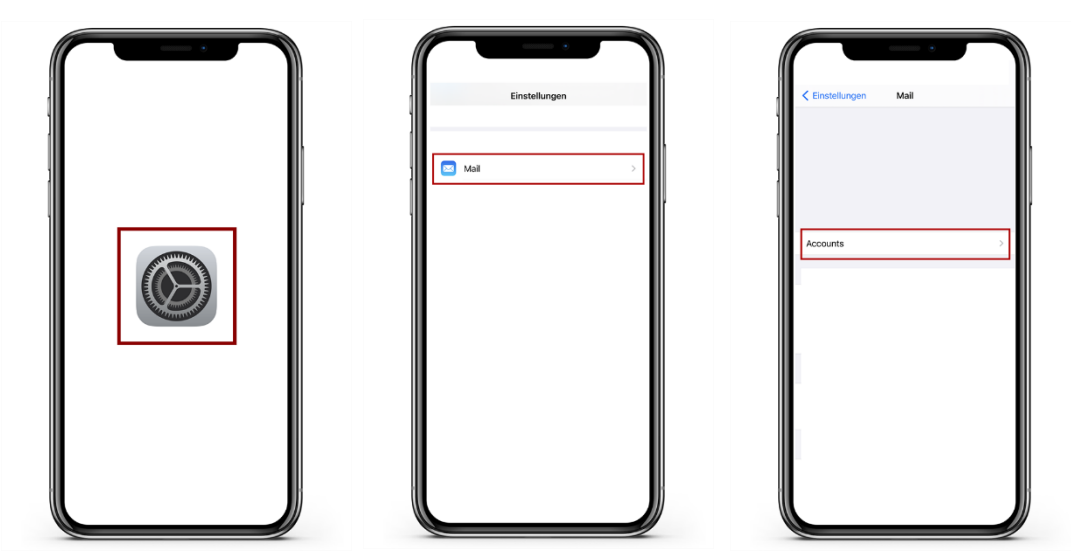

#### 2. Aggiungere un account e-mail

- a) Selezionate ora "Aggiungi account" per iniziare a configurare il vostro account e-mail.
- b) Selezionare il punto più in basso "Altro" e quindi "Aggiungi account di posta".

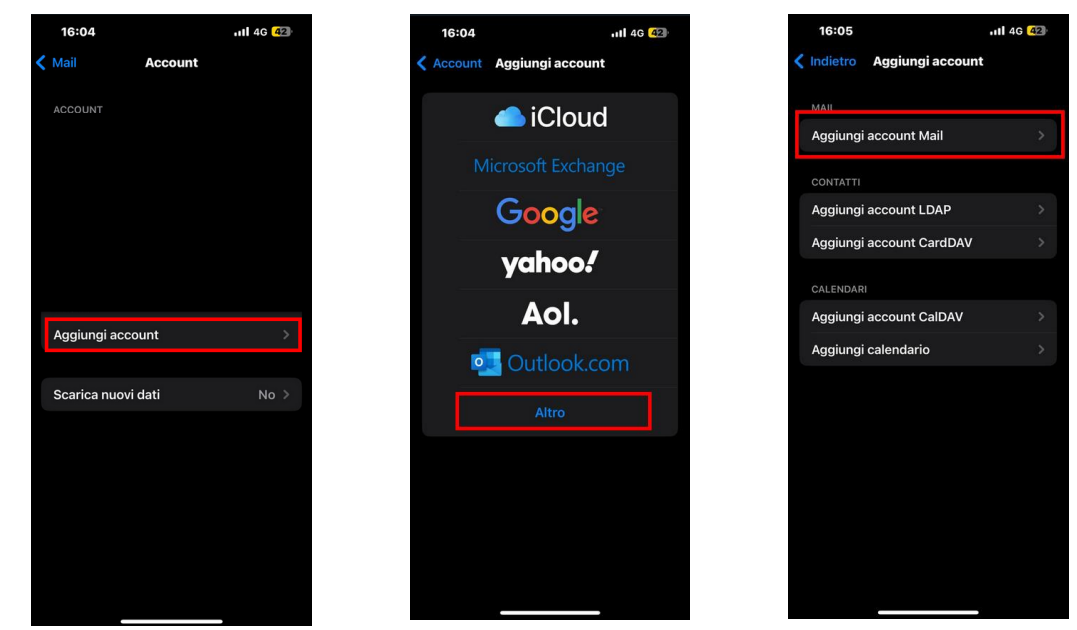

KONVERTO AG|S.p.A. via Bruno-Buozzi-Str. 8, 39100 Bozen|Bolzano Info Center 800 031 031 T0471 064 500 info@konverto.eu info@pec.konverto.eu konverto.eu

#### 3. Configurazione

- a) Compilare i campi previsti e confermare l'inserimento cliccando su "Avanti".
- b) Selezionare il tipo di account "IMAP" nelle impostazioni del server.
- c) Inserite i seguenti dati in "Server per le e-mail in arrivo": Hostname: imap.konmail.net
  Nome utente: Il vostro indirizzo e-mail KONVERTO
  Password: La password corrispondente all'e-mail
- d) Inserite i seguenti dati in "Server per le e-mail in uscita": Hostname: smtp.konmail.net
  Nome utente: Il vostro indirizzo e-mail KONVERTO
  Password: La password corrispondente all'e-mail
- e) Quando tutti i campi sono stati compilati correttamente, salvare la voce cliccando su "Avanti" / "Fine" in alto a concludere l'impostazione.

| Annulla    | Account                   | Avanti |
|------------|---------------------------|--------|
| Nome       | Max Mustermann            |        |
| Email      | max.mustermann@rolmail.ne | et     |
| Password   | *****                     |        |
| Descrizion | e Max-Privat Mail         |        |

| IMA         | P             | РОР              |
|-------------|---------------|------------------|
|             |               |                  |
| Nome        | Max Musterm   | ann              |
| Email       | max.musterm   | ann@rolmail.net  |
| Descrizion  | e Max-Privat  |                  |
|             |               |                  |
| SERVER POST | A IN ARRIVO   |                  |
| Nome host   | imap.konmail  | .net             |
| Nome uten   | te max.muster | mann@rolmail.net |
| Password    | *****         |                  |
|             |               |                  |
| SERVER POST | A IN USCITA   |                  |
| Nome host   | smtp.konmail  | l.net            |
| Nome uten   | te max.muster | mann@rolmail.net |
| Password    | *****         |                  |

### 4. Crittografia / modifica dei dati del conto esistente

a) Aprire le impostazioni dell'account e selezionare l'account e-mail corrispondente.

| 16:04                                     | <b>1 </b> 4G (            |        | 15:41<br>unt            |
|-------------------------------------------|---------------------------|--------|-------------------------|
| 🗙 Mail 🛛 🗛                                | ccount                    | IMAP   |                         |
| ACCOUNT                                   |                           | Accour | nt max.mustermann@rolma |
| <b>iCloud</b><br>iCloud Drive, Safari, Pr | romemoria, Note e altri 5 | >      | Nail                    |
| <b>Gmail</b><br>Mail, Contatti, Calenda   |                           |        | lote                    |
| <b>Gmail</b><br>Mail, Contatti, Calenda   |                           | >      | Elimina account         |
| Konmail.net<br>Mail, Note                 |                           | >      |                         |
| Max-Privat Mail                           |                           | >      |                         |
| Aggiungi accoun                           | t                         | >      |                         |
|                                           |                           |        |                         |
| Scarica nuovi da                          | ti No                     | >      |                         |

b) Selezionate ora "SMTP" alla voce "Server posta in uscita" e attivate il "Server primario".
Verifica o compila i campi come segue:

Hostname: "smtp.konmail.net".

Nome utente: Inserite qui il vostro indirizzo e-mail.

Password: Inserite qui la vostra password di posta elettronica

Attivare quindi l'opzione "*Usa SSL*". Alla voce "*Autenticazione*", selezionare "*Password*" e inserire il numero "*465*" per la "*Porta server*". Se l'uso di SSL non è stato accettato, inserire il numero "*587*". Cliccare quindi su "*Fatto*" in alto a destra per salvare l'inserimento.

| ĉ              | 15:41             |                   | (†                    | 15:42                       |            |
|----------------|-------------------|-------------------|-----------------------|-----------------------------|------------|
| Annulla        | Account           | Fine              | Annulla               | smtp.konmail.net            | Fine       |
| INFORMAZIONI   | ACCOUNT IMAP      |                   | Server                |                             |            |
| Nome<br>E-mail | Max Musterman     | n<br>Prolmail.net | SERVER POS            | TA IN USCITA                |            |
| Descrizione    | Max-Privat Mail   |                   | Nome host             | smtp.konmail.ne             | t          |
| SERVER POSTA   | IN ARRIVO         | at                | Nome uter<br>Password | te max.mustermann@<br>***** | rolmail.ne |
| Nome utente    | e max.mustermann( | @rolmail.net      | Usa SSL<br>Autenticaz | ione P                      | assword >  |
| Password       | ****              |                   | Porta serve           | er 465                      |            |
| SERVER POSTA   | IN USCITA         |                   |                       |                             |            |
| SMTP           | smtp.konm         | ail.net 🔿         |                       |                             |            |
| Avanzate       |                   | >                 |                       |                             |            |

c) A questo punto cliccate su "Avanzate" (1), attivate "Usa SSL" e inserite il numero "143" per la "Porta server"; qualora non venisse accettato, inserite il numero "993".

| ÷           | 15:41             |             | Ŷ                     | 15:41              |
|-------------|-------------------|-------------|-----------------------|--------------------|
| Annulla     | Account           | Fine        | < Account A           | vanzate            |
| INFORMAZION | I ACCOUNT IMAP    |             | Casella archiviazion  | e                  |
| Nome        | Max Musterman     | n           | MESSAGGI ELIMINATI    |                    |
| E-mail      | max.mustermann@   | rolmail.net | Rimuovi               | Dopo una settimana |
| Descrizione | Max-Privat Mail   |             |                       |                    |
|             |                   |             | IMPOSTAZIONI POSTA II | N ENTRATA          |
| SERVER POST | A IN ARRIVO       |             | Usa SSL               |                    |
| Nome host   | imap.konmail.ne   | et          | Autenticazione        | Password           |
| Nome utent  | e max.mustermann@ | rolmail.net | Prefisso percorso IN  | MAP /              |
| Password    | *****             |             | Porta server 142      |                    |
|             |                   |             | Forta server 145      |                    |
| SERVER POST | A IN USCITA       |             | S/MIME                |                    |
| SMTP        | smtp.konma        | ail.net 🚿   | Firma                 | N                  |
|             |                   |             | Codifica di default   | No                 |
| Avanzate    | U                 | >           |                       |                    |

Salvare la voce e chiudere le impostazioni.

La casella di posta elettronica è ora impostata correttamente sul dispositivo.